<u>– HappyTown</u> 無料 HP作成

#### ホームページ自動作成

# EasyOrahoo 業務提携

貴社のホームページに ホームページ自動作成バナーを貼りませんか

バナーを貼ると・・

貴社のホームページアドレスで会員さまのホームページを無料提供する ことができます。(広告あり)

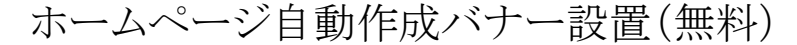

| ホームページ<br>自動作成貴社名10<br>MB |
|---------------------------|
|---------------------------|

http://貴社名.orahoo.com/会員希望アドレス/

会員一覧

特徴

- ・ 会員(企業、個人)さまへホームページを無料提供 -会員登録時、会員さまのメールは必須です。 -会員ホームページに貴社のバナーが設置されます。
- 会員一覧の表示

-表示選択可:貴社限定会員、EasyOrahoo 全体会員

- ・メール会員の自動登録&情報配信(オプション機能:有料) ー自動登録、手動登録、会員向け情報配信
- ・ 私書箱(会員ホームページ)へ情報配信(オプション機能:有料)

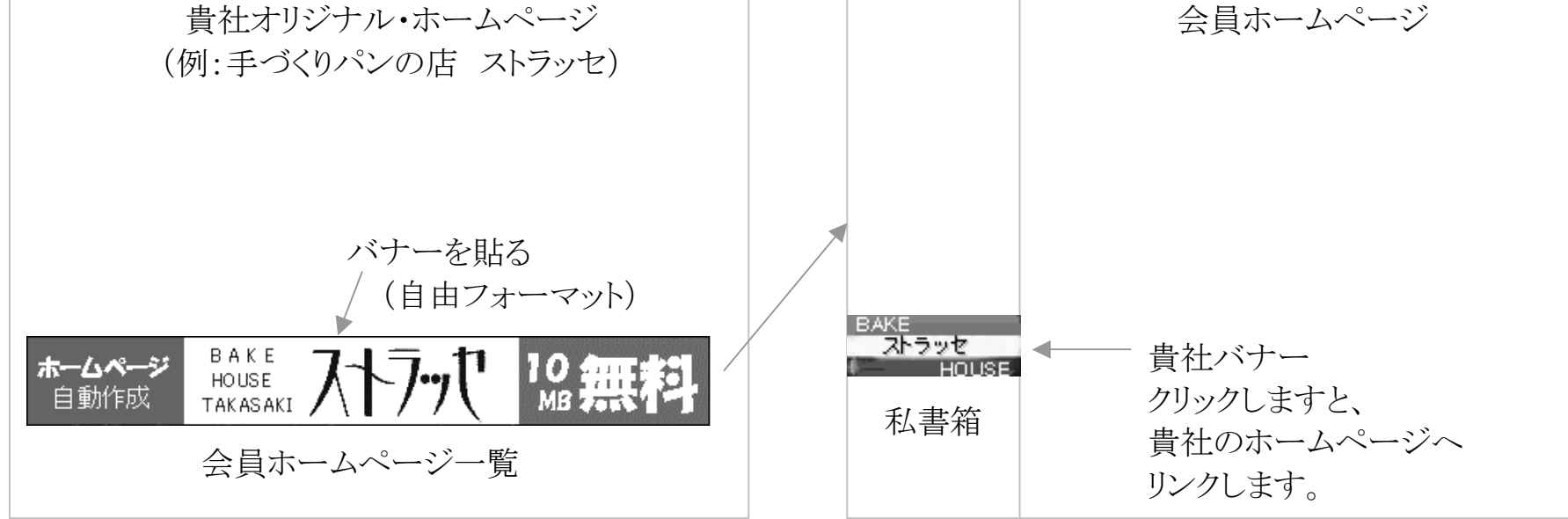

### ホームページの申込み手順

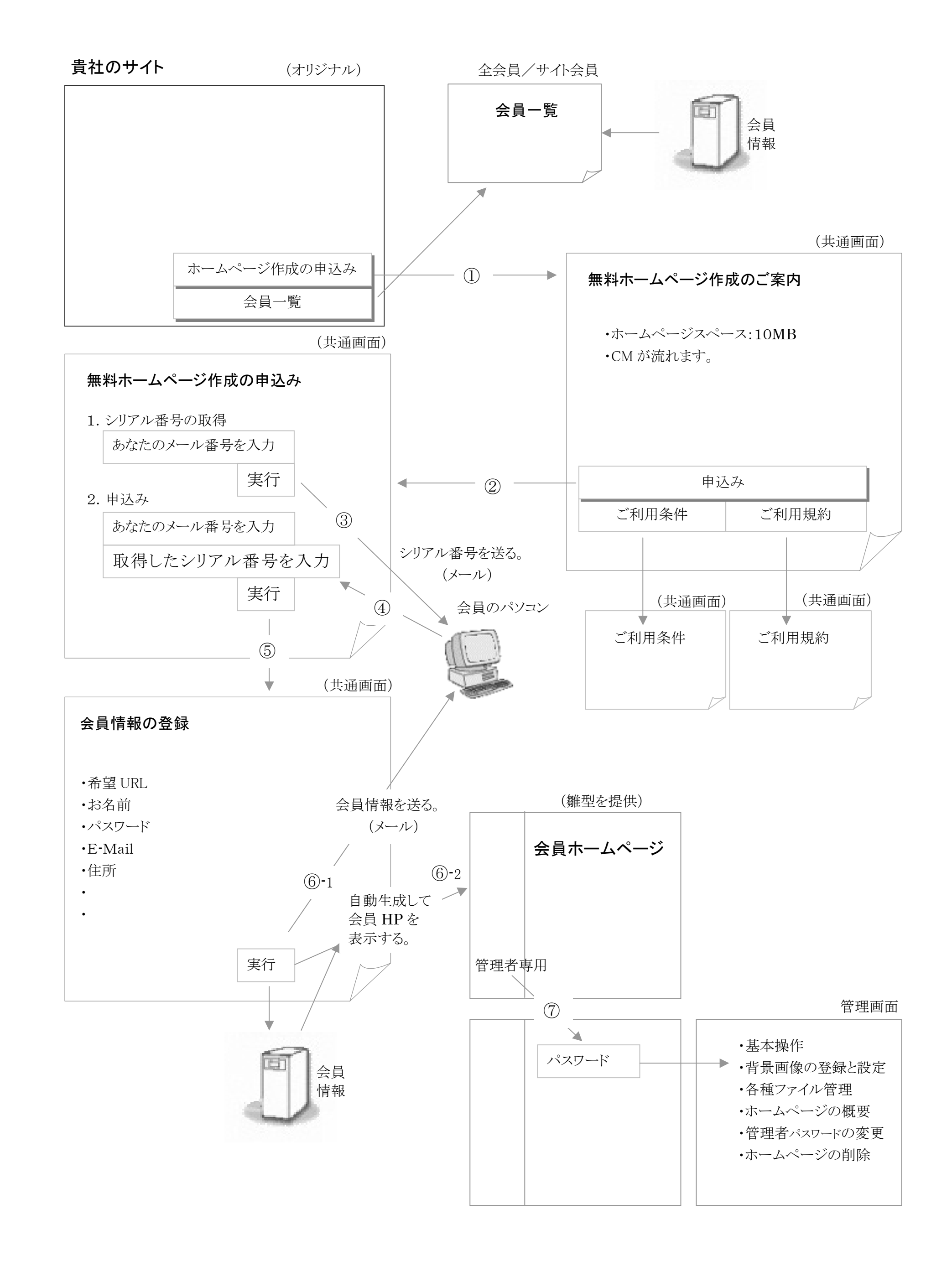

会員情報の登録

(共通画面)

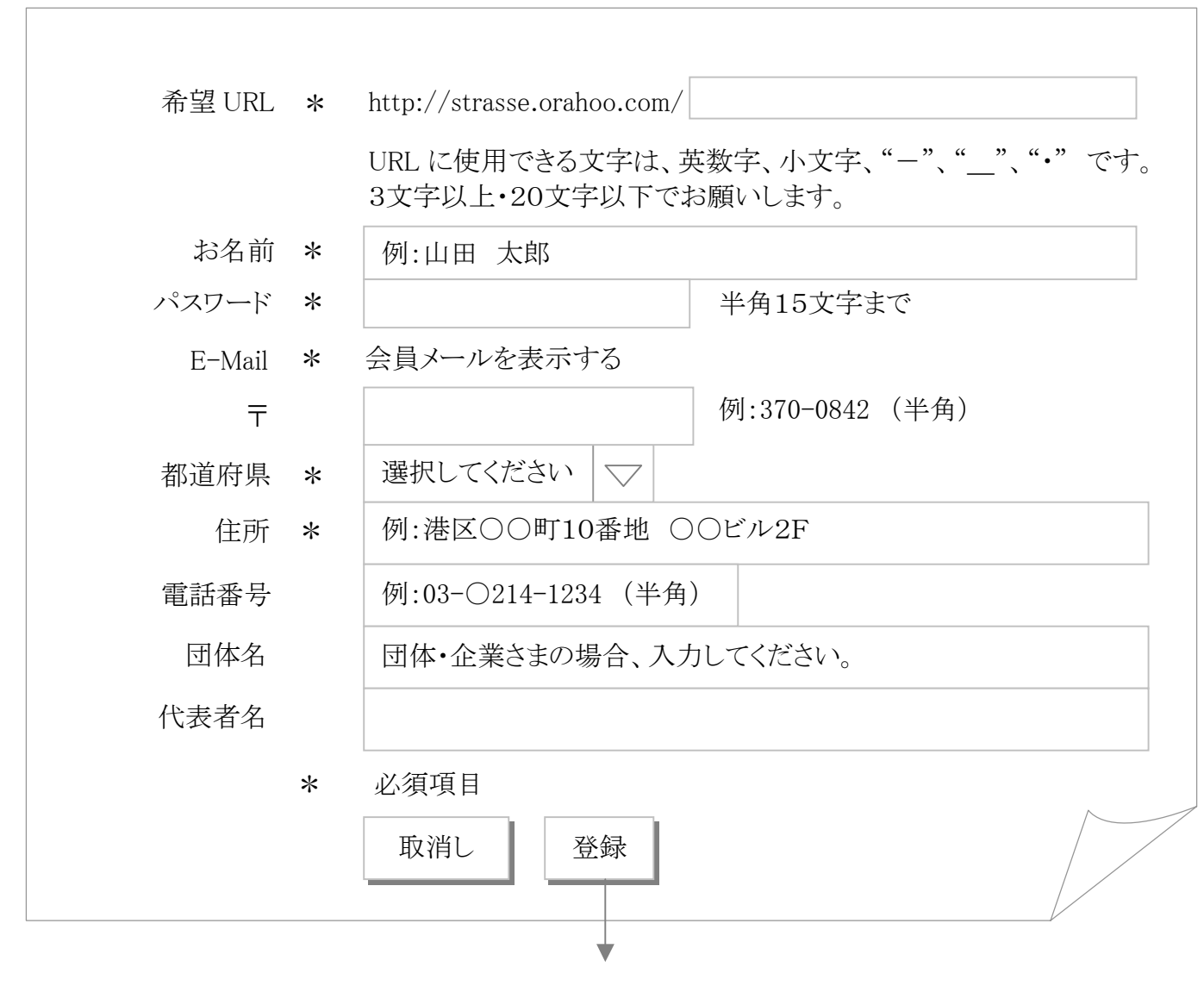

会員さんへ確認メール転送

Date: 5 Jan 2004 04:16:33 -0000 To: xxxx@msn.com Subject: Orahoo WEB ページ登録完了のお知らせ

お名前 :〇〇倫子 住所 :〇〇府〇〇市〇部町377-1 E-Mail :xxx@msn.com TEL :xxx-xxx パスワード :xxaa 登録URL:http://貴社名.orahoo.com/希望アドレス/ 団体名 : ユーザ ID :xxxaa

この度は Orahoo をご利用いただきありがとうございます。 WEB ページ を修正する場合には http://貴社名.orahoo.com/希望アドレス/admin/より入場ください

今後登録内容の修正や削除をする場合にはパスワードが必要です。

## サイト管理者用 管理画面

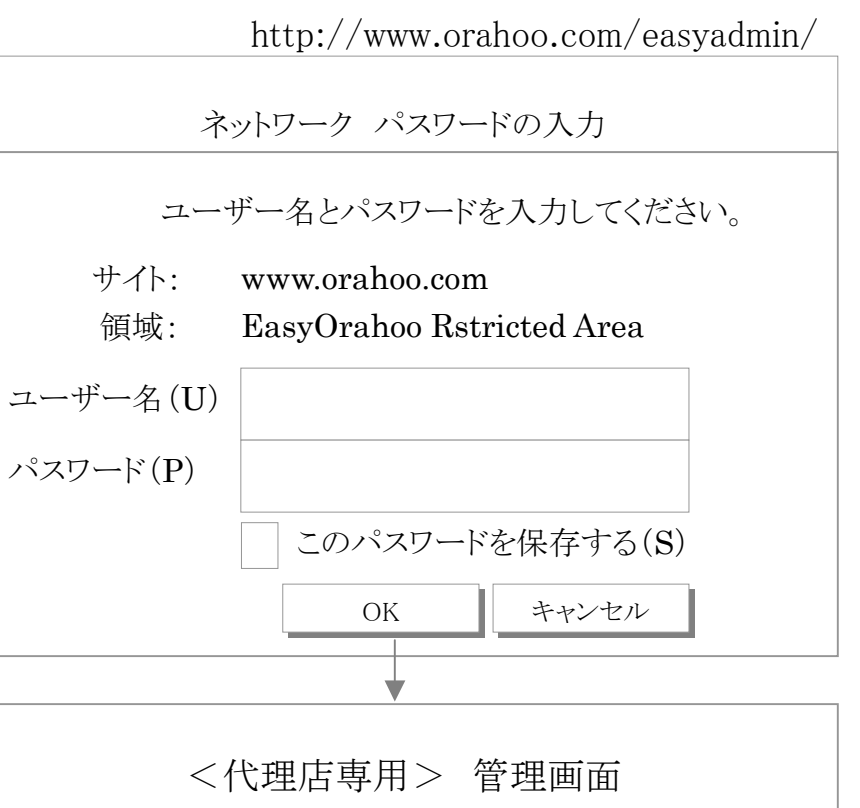

| 新規ユーザの登録<br>・ホームページ<br>・ショッピング                                                   | ○ <u>オプション設定</u><br>利用不可        |
|----------------------------------------------------------------------------------|---------------------------------|
| <ul> <li>・検索エンジン</li> <li>登録済みユーザ参照</li> <li>・変更</li> <li>・検索サイトの設定変見</li> </ul> |                                 |
|                                                                                  | 登録済みユーザ参照<br>・変更<br>・検索サイトの設定変見 |

オプション設定

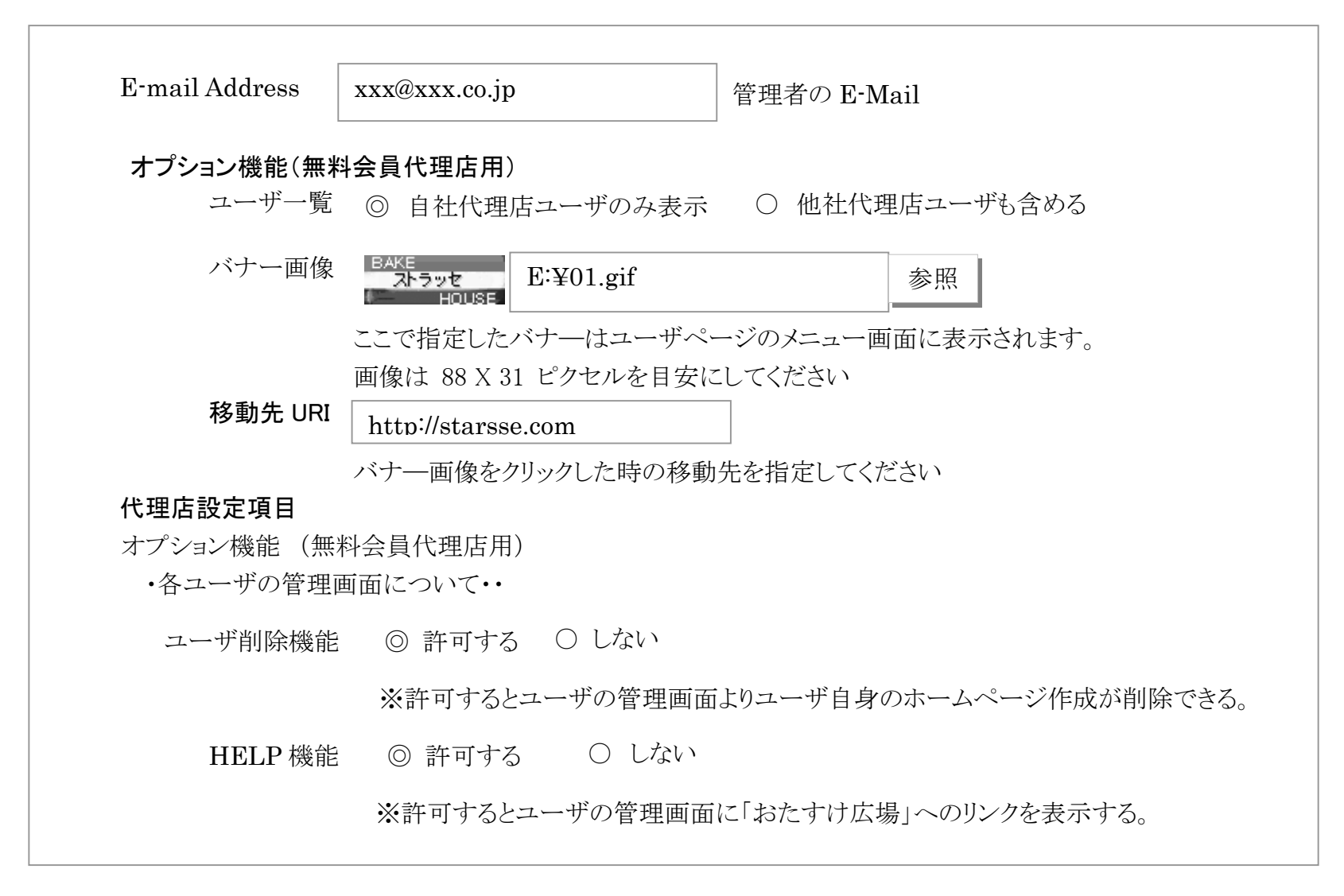

### 登録済みユーザ参照

| ※<br>登録順 「 | <ul> <li>&lt;1 登録順</li> <li>最終ログイン日時</li> <li>ユーザ名順</li> <li>URL 名順</li> </ul> |                                     | 検索 ユ    | ーザ登録   | *= |
|------------|--------------------------------------------------------------------------------|-------------------------------------|---------|--------|----|
| UserID     | ユーザ名                                                                           | 最終ログイン                              | HOME    | DB     |    |
| 9756       | ○○株式会社                                                                         | 2004/01/14 17:55:34 192.168.123.202 | /       | EasyDB | 変更 |
| 9757       | 旅行の思い出                                                                         | 2004/01/14 17:55:34 192.168.123.202 | /tabi/  | EasyDB | 変更 |
|            |                                                                                |                                     | 1       | 1      | 1  |
| 9780       | 趣味の世界                                                                          | 2004/01/14 17:55:34 192.168.123.202 | /syumi/ | EasyDB | 変更 |
|            | 先頭                                                                             | 前頁 次頁 最後                            | 1       | 1      | ·  |

エイワンサーバー株式会社 〒370-0069 群馬県高崎市飯塚町 149-1 フジビル3F Tel:027-370-1618 Fax:027-370-1619

> http://happytown.orahoo.com/ happytown@orahoo.com

お申込み(審査あり)

ご希望のサイト名をお知らせください。 http://希望名.orahoo.com/ 希望名:英数字8文字以内

オリジナルホームページ、サイト名 会社名、代表者、住所、電話番号 E-Mail、利用目的、